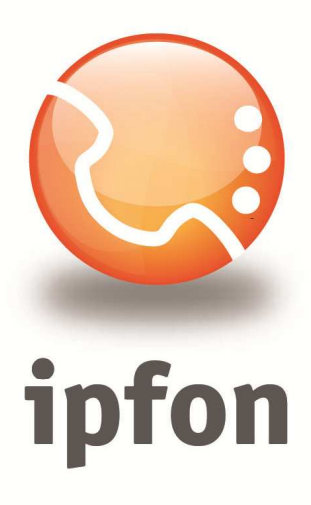

# Siemens A580IP

nstrukcja Konfiguracj

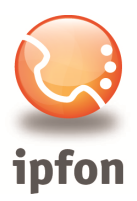

# 1. Logowanie się do systemu ipfon24

Aby zalogować się do systemu należy wejść na <u>https://ipfon24.ipfon.pl</u> i zalogować się podające login wybrany podczas rejestracji oraz hasło otrzymane w emailu od ipfon z potwierdzeniem aktywacji usług

# 2. Parametry usługi niezbędne do konfiguracji

Po zalogowaniu się do ipfon24, należy z lewego menu wybrać **<Użytkownicy**>, a następnie kliknąć na ikonkę **<Instrukcja konfiguracji**>

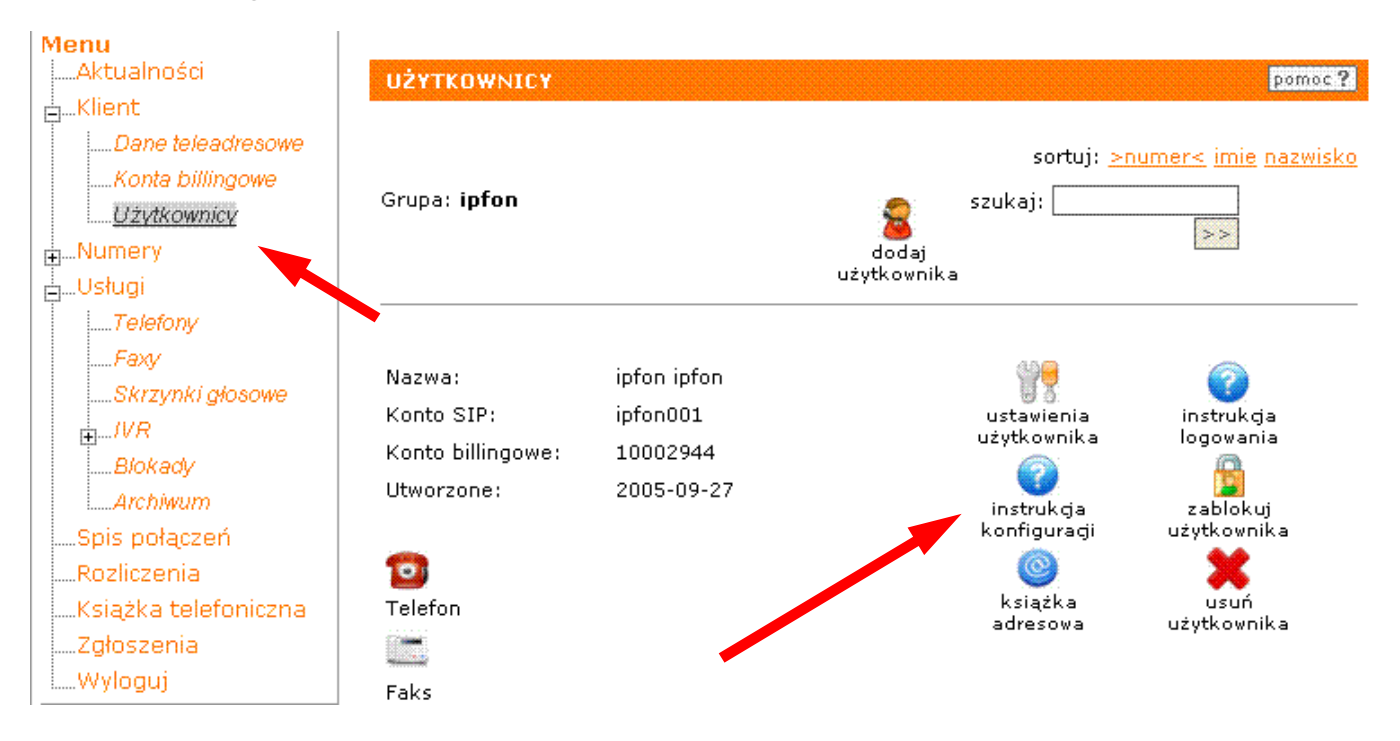

### 3. Instrukcji Konfiguracji

Po kliknięciu na <**Instrukcja** Konfiguracji>, wyświetlą się dane o Twoim koncie SIP.. Najważniejsze parametry do ustawienia znajdziesz w tej części:

| igurację urządzeń należy przeprowadzić wyk | orzystując następujące parar |
|--------------------------------------------|------------------------------|
| Proxy/ SIP server/ Outbound Proxy:         | sip.ipfon.pl                 |
| Register Expires:                          | 3600 sekund                  |
| NAT Keep Alive*:                           | YES                          |
| User ID / konto SIP:                       | ipfon001                     |
| Password / hasło konta SIP **:             | ZAKODOWANE                   |
| Preferred Codec / Preferred Vocoder:       | G726-32                      |

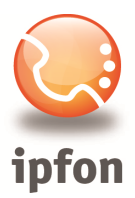

### 4. Dostęp do panelu konfiguracyjnego

Telefon posiada panel konfiguracyjny, dostępny przez przeglądarkę internetową dla komputerów pracujących w tej samej sieci (przyłączonych do tego samego routera). Najszybszym sposobem uzyskania adresu panelu konfiguracyjnego jest wciśnięcie niebieskiego przycisku na bazie *Siemens A580IP*.

Telefon zacznie dzwonić, a na słuchawce pojawi się adres IP w postaci np.: 192.168.1.2

Należy wpisać go w przeglądarce - w powyższym przypadku będzie to: http://192.168.1.2

#### 5. Konfiguracja konta SIP w urządzeniu

Pierwszym krokiem w panelu konfiguracyjnym jest podanie kodu PIN. Domyślnie jest to: 0000

# Gigaset A580 IP

| Welcome       Stentens         You can use this interface to administer your device. For your security, the configuration program is protected with the system pin.       Image: Configuration program is protected with the system pin.         Language for menus and dialogs       Image: Configuration program is protected with the system pin. | ? | Login                                                                                             |
|----------------------------------------------------------------------------------------------------|---|---------------------------------------------------------------------------------------------------|
| You can use this interface to administer<br>your device. For your security, the<br>configuration program is protected with<br>the system pin.                                                                                                    |   | Sie <sub>MENS</sub>                                                                               |
| your device. For your security, the<br>configuration program is protected with<br>the system pin.                                                                                                    |   | You can use this interface to administer                                                          |
| Language for menus and dialogs                                                                                                    |   | your device. For your security, the<br>configuration program is protected with<br>the system pin. |
| English 💌                                                                                                    |   | Language for menus and dialogs                                                                    |
| Please enter your system pin                                                                                                    |   | Please enter your system pin                                                                      |
|                                                                                                    |   |                                                                                                   |

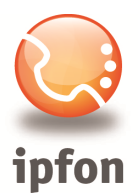

# Następnie w menu Telephony / Connections należy kliknąć Edit dla IP Connection 1

| Home                                 | Settings | Status          |                       |        |            |      |        | Log Off |
|--------------------------------------|----------|-----------------|-----------------------|--------|------------|------|--------|---------|
| IP Configuration                     |          | IP Connection   |                       |        |            |      |        | ?       |
| Telephony                            | _        |                 | Name / Provider       | Suffix | Status     |      | Active |         |
| Audio                                |          | 1.              | IP1<br>Other Provider | #1     | Disabled   | Edit |        |         |
| Number Assignment<br>Call Forwarding |          | 2.              | IP2<br>Other Provider | #2     | Disabled   | Edit |        |         |
| Dialling Plans<br>Network Mailbox    |          | 3.              | IP3<br>Other Provider | #3     | Disabled   | Edit |        |         |
| Advanced Settings                    |          | 4.              | IP4<br>Other Provider | #4     | Disabled   | Edit |        |         |
| Info Services                        |          | 5.              | IP5<br>Other Provider | #5     | Disabled   | Edit |        |         |
| Security                             |          | 6.              | IP6<br>Other Provider | #6     | Disabled   | Edit |        |         |
| Miscellaneous                        |          | Gigaset.net     |                       |        |            |      |        |         |
|                                      |          |                 | Name                  | Suffix | Status     |      | Active |         |
|                                      |          |                 | Gigaset.net           | #9     | Registered | Edit |        |         |
|                                      | Fixed    | Line Connection |                       |        |            |      |        |         |
|                                      |          |                 | Name                  | Suffix |            |      |        |         |
|                                      |          |                 | Fixed Line            | #0     |            | Edit |        |         |
|                                      |          |                 |                       |        |            |      |        |         |

#### i wprowadzić dane konta SIP:

| IP Configuration<br>Telephony          | 1. IP Connection              | You can replace the default name with a name or the actual                                                                         |
|----------------------------------------|-------------------------------|----------------------------------------------------------------------------------------------------|
| Connections                            |                               | phone number to distinguish this connection.                                                                                       |
| Audio<br>Number Assignment             | Connection Name or<br>Number: | IPFON                                                                                                    |
| Call Forwarding                        | Auto Configuration            |                                                                                                    |
| Dialling Plans<br>Network Mailbox      |                               | If your provider has issued you with a configuration code, you<br>can use it to start the automatic connection configuration here. |
| Advanced Settings                      | Auto Configuration Code:      |                                                                                                    |
| Messaging<br>Info Services<br>Handsets |                               | Start Auto Configuration                                                                                                    |
| Security<br>Miscellaneous              | Provider.                     | Other Provider Select VolP Provider                                                                                                |
|                                        | Authentication Name:          | NazwaKontaSIP np. jankowalski001                                                                                                   |
|                                        | Authentication password:      | Haslo konta SIP                                                                                                    |
|                                        | Username:                     | Nazwa konta SIP                                                                                                    |
|                                        | Display name:                 | Nazwa konta SIP                                                                                                    |
|                                        |                               | Show Advanced Settings                                                                                                    |
|                                        |                               | Set Cancel Delete                                                                                                    |

#### SIEMENS

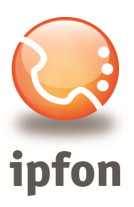

|                            | Hide Advanced Settings  |
|----------------------------|-------------------------|
| General Provider Data      |                         |
| Domain:                    | sip.ipfon.pl            |
| Proxy server address:      | sip.ipfon.pl            |
| Proxy server port:         | 5060                    |
| Registrar server:          | sip infon pl            |
| Registrar server port:     | 5060                    |
| Registration refresh time: | 200                     |
| Tegenduorren en une.       | l ouu sec               |
| STUN enabled:              | O Yes O No              |
| STI IN carver              |                         |
| OTIN-CA                    |                         |
| STON DOL                   | 3478                    |
| STUN refresh time:         | 240 sec                 |
| NAT refresh time:          | 20 sec                  |
| Outbound proxy mode:       | 🛇 Always 💿 Auto 🔿 Never |
| Outbound proxy:            | sip.ipfon.pl            |
| Outbound proxy port:       | 5060                    |
|                            | Set Cancel Delete       |

Zmiany należy zatwierdzić przyciskiem **SET**. Jeżeli dane konta są poprawne, to po kilku sekundach w menu **Telephony / Connections** przy koncie znajdzie się status **Registered**.

| Home                                 | Settings | Status             |                         |        |            |    |      |        | Log |
|--------------------------------------|----------|--------------------|-------------------------|--------|------------|----|------|--------|-----|
| IP Configuration                     |          | IP Connection      |                         |        |            |    |      |        |     |
| Connections                          |          |                    | Name / Provider         | Suffix | Status     |    |      | Active |     |
| Audio                                |          | 1.                 | IPFON<br>Other Provider | #1     | Registered | N  | Edit |        |     |
| Number Assignment<br>Call Forwarding |          | 2.                 | IP2<br>Other Provider   | #2     | Disabled   | 63 | Edit | ]      |     |
| Dialling Plans<br>Network Mailbox    |          | 3.                 | IP3<br>Other Provider   | #3     | Disabled   |    | Edit |        |     |
| Advanced Settings<br>Messaging       |          | 4.                 | IP4<br>Other Provider   | #4     | Disabled   |    | Edit |        |     |
| Info Services<br>Handsets            |          | 5.                 | IP5<br>Other Provider   | #5     | Disabled   | L  | Edit |        |     |
| Security                             |          | 6.                 | IP6<br>Other Provider   | #6     | Disabled   |    | Edit | ]      |     |
| Miscenarieous                        |          | Gigaset.net        |                         |        |            |    |      |        |     |
|                                      |          |                    | Name                    | Suffix | Status     |    |      | Active |     |
|                                      |          |                    | Gigaset.net             | #9     | Registered |    | Edit |        |     |
|                                      | Fix      | ed Line Connection |                         |        |            |    |      |        |     |
|                                      |          |                    | Name                    | Suffix |            |    |      |        |     |
|                                      |          |                    | Fixed Line              | #0     |            | 1  | Edit |        |     |

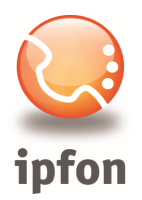

#### 6. Ustawienia audio

W menu *Telephony / Audio* można określić listę preferowanych kodeków.

IPFON obsługuje następujące kodeki: G.711a . G.726-32, G.729a i kodek GSM.

| Home                                                                                                    | Settings       | Status                                                                                                    |                                                                                                    | Log Off      |
|----------------------------------------------------------------------------------------------------|----------------|----------------------------------------------------------------------------------------------------|----------------------------------------------------------------------------------------------------|--------------|
| Home<br>IP Configuration<br>Telephony<br>Connections<br>Audio<br>Number Assignment<br>Call Forwarding<br>Dialling Plans<br>Network Mailbox<br>Advanced Settings<br>Messaging<br>Info Services<br>Handsets<br>Security | Settings<br>Se | Status<br>ttings for Bandwidth<br>Allow 1 VoIP call only:<br>Voice Quality:<br>ngs for Connections<br>IPFON | The quality of your VoIP calls depends on the codec used for the transmission. Increased quality means increased data throughput. Depending on the bandwidth of your DSL connection this increase - particularly with 2 concurrent VoIP calls - may lead to problems with the transmission. The following settings enable you to adapt your Gigaset to your individual DSL connection.                                                                                                    | Log Off<br>? |
| Security<br>Miscellaneous                                                                                                    | v              | IPFON<br>olume for VolP Calls:                                                                              | <ul> <li>Comparing the baseline of the baseline of the ba</li></ul> |              |

W przypadku problemów z jakością łącza, można odwrócić powyższą kolejność kodeków (G.729 będzie jako pierwszy na liście *Selected codecs*).

#### 7. Automatycznie przełączanie na linię naziemną (PSTN)

Siemens A580IP posiada gniazdo RJ11 dla linii naziemnej. W przypadku awarii łącza internetowego, telefon może automatycznie przełączyć się na korzystanie z tej linii.

W tym celu należy włączyć opcję Automatic Fallback to Fixed Line: Yes

| IP Configuration                  | Default Connection           |                                                                                   | 5 |
|-----------------------------------|------------------------------|-----------------------------------------------------------------------------------|---|
| Telephony                         | Linetype for outgoing calls: |                                                                                   |   |
| Connections<br>Audio              | Automatic Fallback to Fixed  | Voir O Fixed Line                                                                 |   |
| Number Assignment                 | Call Manager                 | 43                                                                                |   |
| Call Forwarding<br>Dialling Plans | Can manager                  | For your PC Call Manager select the associated connection and a possible handset. |   |
| Network Mailbox                   |                              | Connections Use Call Handset<br>Manager                                           |   |

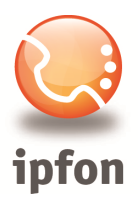

# 8. Ustawienia specyficzne dla transferu połączeń

Siemens A580IP nie obsługuje transferu połączeń za pomocą przycisku **R**, ale według poniższej procedury:

- podczas połączenia należy wcisnąć *Menu* i wybrać *Połączenie zewnętrzne* (zatwierdzić przyciskiem *OK*).
- należy wpisać numer, do którego ma zostać przetransferowana rozmowa, np. wewnętrzny 12
- wcisnąć **Wyślij** i rozłączyć się.

#### By transfer połączeń działał poprawnie, należy w konfiguracji wprowadzić poniższe ustawienia:

| Home              | Settings   | Status                            |                                                                                   | Log Off |
|-------------------|------------|-----------------------------------|-----------------------------------------------------------------------------------|---------|
| IP Configuration  |            | DTMF over VolP<br>connections     |                                                                                   | ?       |
| Connections       |            | Send settings:                    | Auto Audio REC 2833 SIP Info                                                      |         |
| Audio             |            |                                   |                                                                                   |         |
| Number Assignment |            |                                   | Signals cannot be transmitted over audio.                                         |         |
| Call Forwarding   |            | Call Transfer                     |                                                                                   |         |
| Dialling Plans    | Line the F |                                   |                                                                                   |         |
| Network Mailbox   | transfer   | with the SIP Refer                | ● Yes ◯ No                                                                        |         |
| Advanced Settings |            | method.:                          |                                                                                   |         |
| Messaging         | Transfe    | r Call by On-Hook:                | ● Yes ◯ No                                                                        |         |
| Info Services     | Deri       | ve target address:                | from SIP LIRI     from SIP contact header                                         |         |
| Handsets          |            | Tind toward a dide                |                                                                                   |         |
| Security          |            | automatically:                    | © Yes ● No                                                                        |         |
| Miscellaneous     | Hold       | on transfer target:               | <ul> <li>✓ For attended transfer</li> <li>✓ For unattended transfer</li> </ul>    |         |
|                   | Н          | look Flash (R-key)                |                                                                                   |         |
|                   |            |                                   | R key settings are disabled because the R key is being used for<br>call transfer. |         |
|                   | Lis        | ten ports for VolP<br>connections |                                                                                   |         |
|                   | τ          | Jse random ports:                 | 🔿 Yes 🔘 No                                                                        |         |
|                   |            | SIP port:                         | 5060                                                                              |         |
|                   |            | RTP port                          | 5004 - 5020                                                                       |         |
|                   |            |                                   | Set Cancel                                                                        |         |

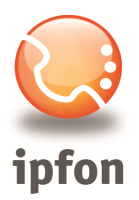

# Gigaset A580 IP

| Home                                                                                                    | Settings | Status          |                                    |                 |                                |     | Log Off |
|----------------------------------------------------------------------------------------------------|----------|-----------------|------------------------------------|-----------------|--------------------------------|-----|---------|
| IP Configuration<br>Telephony<br>Connections<br>Audio<br>Number Assignment<br>Call Forwarding<br>Dialling Plans<br>Network Mailbox<br>Advanced Settings<br>Messaging<br>Info Services<br>Handsets<br>Security<br>Miscellaneous |          | Call Forwarding | Connection<br>IPFON<br>Gigaset.net | When Always Off | Call num<br>Call num<br>Cancel | ber | ?       |

# SIEMENS